# Linux Server (for Centos7.X) - DNS -

Copyright @ 2016 MajunSoft co.,Ltd

| 소 속    | IDC실               |
|--------|--------------------|
| 이 름    | 신용우 매니저            |
| E-mail | tech@tongkni.co.kr |

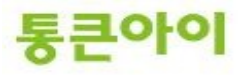

#### INDEX

1.개요 3

 2. DNS 서버 구축하기.
 4

 2.1 DNS 구축에 필요한 프로그램 설치.
 4

 2.2 DNS 설정.
 5

 2.3 호스트 추가. (zone 파일 생성)
 7

 2.4 상위기관에 네임서버 등록.(네임호스트 추가)
 11

3. 활용 - 레코드 값의 정의와 설정. **15** 

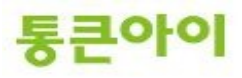

#### 1. 개요.

- DNS(Domain Name System)는 원하는 서버에 접근하기 위해 입력한 알기 쉬운 문자로 된 도메인 주소 를 컴퓨터가 처리할 수 있는 IP주소로 변환시켜주는 서비스입니다. 이러한 서비스를 제공해주는 서버를 네임서버라고 합니다.
- 본인 소유의 서버를 네임서버로 이용하려면 현재 소유하고 있는 도메인이 있어야 합니다.
   도메인을 등록한 업체를 통하여 네임서버 호스트 등록을 하면 도메인 등록 업체에서는 이에 대한 정보 를 업데이트하여 최상위 기관에서도 조회할 수 있도록 조치하며, 이러한 절차를 거치고 나면 비로소 네 임서버로 사용할 수 있습니다. (챕터 2.4)
- 네임서버를 구축하는 절차는 아래와 같습니다.
  - 1 DNS 구축에 필요한 프로그램 설치.
  - 2 DNS 설정.
  - 3 호스트 추가하기.
  - 4 상위 기관에 네임서버 등록하기.(네임 호스트 추가)..
- 본 매뉴얼은 DNS 서비스를 하기 위한 DNS 설치 및 구축 방법에 대해 작성되었습니다.

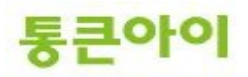

# 2. DNS 서버 구축하기.

# 2.1 DNS 구축에 필요한 프로그램 설치.

- **1** DNS 구축을 위해 bind 관련 패키지를 설치해야 합니다. yum을 이용하여 설치합니다.
  - ➔ yum install -y bind\*

| 📴 root@localhost:~                                                                                                    |
|----------------------------------------------------------------------------------------------------|
| <pre>[root@localhost ~]# yum install -y bind<br/>Loaded plugins: fastestmirror, security<br/>Loading mirror speeds from cached hostfile<br/>* base: ftp.daum.net<br/>* extras: ftp.daum.net<br/>* updates: mirrors.grandcloud.cn</pre> |
| Setting up Install Process<br>Resolving Dependencies<br>> Running transaction check<br>> Package bind.i686 32:9.7.3-8.P3.el6_2.2 will be installed<br>> Finished Dependency Resolution                                                 |
| Dependencies Resolved                                                                                                    |
| Package Arch Version Repository Size<br>Installing:                                                                                                    |

2 bind가 정상적으로 설치되었는지 확인합니다.
 → rpm -qa | grep bind

| ₽ root@localhost:~                                                                                                    |   |
|----------------------------------------------------------------------------------------------------|---|
| Installed:<br>bind-chroot.i686 32:9.7.3-8.P3.el6_2.2<br>bind-devel.i686 32:9.7.3-8.P3.el6_2.2<br>bind-dyndb-ldap.i686 0:0.2.0-7.el6<br>bind-sdb.i686 32:9.7.3-8.P3.el6_2.2<br>bind-utils.i686 32:9.7.3-8.P3.el6_2.2 | • |
| Complete!<br>[root@localhost ~]# rpm -qa   grep bind<br>bind-chroot-9.7.3-8.P3.el6_2.2.i686<br>bind-utils-9.7.3-8.P3.el6_2.2.i686<br>bind-9.7.3-8.P3.el6_2.2.i686                                                   |   |
| bind-devel-9.7.3-8.P3.e16_2.2.i686<br>bind-dyndb-ldap-0.2.0-7.e16.i686<br>bind-libs-9.7.3-8.P3.e16_2.2.i686<br>bind-sdb-9.7.3-8.P3.e16_2.2.i686<br>[root@localhost -]#                                              |   |

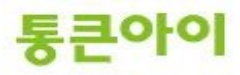

#### 2.2 DNS 설정.

- 1 /etc/named.conf 는 네임서버의 기본적인 설정을 담당합니다. /etc/named.conf 파일을 vi편집 기로 열어 빨간 글씨 부분을 수정합니다.
  - → vim /etc/named.conf listen-on port 53 { any; }; allow-query { any; };

```
🗬 root@localhost:~
                                                                                   - • •
options {
             isten-on port<mark>|</mark>53 { any; };
           directory
           dump-file "/var/named/data/cache_dump.db";
statistics-file "/var/named/data/named_stats.txt";
memstatistics-fi<mark>le "/var/</mark>named/data/named_mem_stats.txt";
                                  {any; }
           allow-query
           recursion yes;
           dnssec-enable yes;
dnssec-validation yes;
dnssec-lookaside auto;
           bindkeys-file "/etc/named.iscdlv.key";
                       severity dynamic;
 one "." IN {
           type hint;
file "named.ca";
                                                                                                  Ξ
                                                                                          바닥
                                                                       41,0-1
                                                                                                   ÷
```

- 2 /etc/named.rfc1912.zones 는 zone 파일(실제로 도메인 주소와 IP 등의 정보를 설정한 파일)의 위치 및 zone 영역에 대한 설정을 담당합니다. 예를 들어 test.com 이란 도메인을 추가할 경우 설 정에 아래 양식처럼 추가하고 저장합니다.
  - vim /etc/named.rfc1912.zones
     zone "test.com" IN {
     type master;

file "test.com";
allow-update { none; };

};

```
🖉 root@localhost:~
                                                                            - - -
    (c)2007 R W Franks
   See /usr/share/doc/bind*/sample/ for example named configuration
 17
zone "localhost.localdomain" IN {
          type master;
file "named.localhost";
allow-update { none; };
};
zone "localhost" IN {
type master;
file "named.localhost";
allow-update { none; };
zone "1.0.0.127.in-addr.arpa" IN {
          type master;
file "named.loopback";
allow-update { none; };
};
zone "O.in-addr.arpa" IN {
          type master;
file "named.empty";
allow-update { none; };
          zone "test.com" IN {
type master;
file "test.com";
allow-update { none; }
                                                                                           Ξ
                                                                  42,0-1
                                                                                   바닥
                                                                                           ÷
```

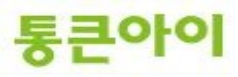

-

#### 2.3 호스트 추가. (zone파일 생성.)

- 1 named.rfc1912.named 설정은 /var/named/ 디렉토리에 있는 zone파일을 불러옵니다. 샘플을 이용하여 양식대로 zone 파일 생성을 위해 named.empty 파일을 해당 폴더에 복사합니다.
  - cp -a /var/named/named.empty /var/named/test.com

| Proot@localhost:/var/named                                                                                                    |  |
|----------------------------------------------------------------------------------------------------|--|
| [root@localhost named # cp -a /var/named/named.empty /var/named/test.com<br>[root@localhost named #<br>[root@localhost named]#<br>[root@localhost named]# Is -I /var/named<br>管闭 40<br>drwxr-x 6 root named 4096 2012-03-12 17:08 chroot<br>drwxrwx 2 named named 4096 2012-03-12 17:08 data<br>drwxrwx 2 named named 4096 2012-03-12 17:09 dynamic<br>-rw-r 1 root named 1892 2008-02-18 21:29 named.ca<br>-rw-r 1 root named 1892 2008-02-18 21:29 named.ca<br>-rw-r 1 root named 152 2009-12-15 21:27 named.empty<br>-rw-r 1 root named 152 2007-06-21 19:09 named.localhost<br>-rw-r 1 root named 168 2009-12-15 21:27 named.localhost<br>-rw-r 1 root named 168 2009-12-15 21:27 named.localhost<br>-rw-r 1 root named 324 2012-03-12 16:53 test.com<br>[root@localhost named]# |  |
|                                                                                                    |  |

2 복사한 샘플 zone 파일을 vi 편집기로 편집합니다.
 → vim /var/named/test.com

| 🛃 root@localhost:/var/named                                  |   |
|--------------------------------------------------------------|---|
| [root@localhost named]# <mark>vim /var/named/test.com</mark> | ^ |
|                                                              |   |
|                                                              |   |
|                                                              |   |
|                                                              |   |
|                                                              |   |
|                                                              |   |
|                                                              |   |
|                                                              |   |
|                                                              |   |
|                                                              |   |
|                                                              |   |
|                                                              |   |
|                                                              | + |

3 zone파일을 양식에 맞추어 고객님 도메인 정보를 등록합니다. 아래는 예시입니다.
 ※ 주의 : 도메인 명을 입력할 때는 반드시 맨 뒤에 "."을 붙여주어야 합니다.

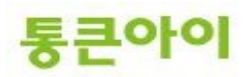

| 🛃 root@lo      | calhost:/va | ar/named    |                                   |          |
|----------------|-------------|-------------|-----------------------------------|----------|
| \$TTL 864      |             | nol toot    | com decreator toot com (          | <b>^</b> |
|                | TN SUA      | nsi.test    | 20120312; serial                  |          |
|                |             |             | 3H ; refresh                      |          |
|                |             |             | 1₩ ; expire                       |          |
|                |             |             | 1D) ; minimum                     |          |
|                | IN<br>IN    | NS<br>MX 10 | nsi.test.com.<br>mail.test.com.   |          |
|                |             |             |                                   |          |
| NSI<br>WWW     | IN<br>IN    |             |                                   |          |
| mail           |             |             |                                   |          |
| rtp<br>tonakni | IN<br>IN    | A<br>CNAME  | 192.168.0.40<br>www.tongkni.co.kr |          |
| ~              |             |             |                                   |          |
| ~              |             |             |                                   |          |
| ~              |             |             |                                   |          |
| ~              |             |             |                                   |          |
| ~              |             |             |                                   |          |
| :wdi           |             |             |                                   | *        |

- \$TTL : Time To Live의 약어로 DNS 데이터가 네트워크에 무한정 돌아다니지 않도록 하기 위한 시간설 정. 초단위로 86400은 하루를 의미.
- IN : 클래스 이름으로 internet을 의미.
- @:named.rfc1912.zones에서 설정한 도메인 주소. (test.com)
- **SOA** : Start Of Authority 약어로 권한의 시작을 의미. SOA 뒤의 ns1.test.com.은 Master DNS를 의미 하고 그 뒤의 dnsmaster.test.com은 이메일 주소 dnsmaster@test.com을 의미.
- 20120312 ; serial : 일련번호, 보통 날짜로 지정.
- 3H ; refresh : 2차 네임서버가 1차 네임서버 데이터를 재확인할 시간 간격 (3H = 3시간)
- 15M ; retry : 1차 네임서버가 다운 시 2차 네임서버가 접속을 시도할 시간 간격 (15M = 15분)
- **1W**; expiry : dns 데이터 만료기간(1차 네임서버가 다운 시 2차 네임서버가 데이터를 사용할 기간), (1W=1주일)
- 1D); minimum : 다른 네임서버가 캐시에 저장할 시간, (1D=하루)
- ;: 주석.
- NS : Name Server 의 약어로 설정된 도메인의 네임 서버 역할을 하는 컴퓨터를 지정.
- MX : Mail Exchanger 의 약어로 메일 서버를 설정. 숫자는 우선순위 값.
- A : 호스트 이름에 매핑하는 IP 주소를 지정.
- **CNAME** : 다른 도메인 주소로 매핑.

※ 레코드에 대한 자세한 내용은 챕터 3을 참고하시기 바랍니다.

- 4 저장 후 named를 재 시작 합니다.
  - ➔ service named restart

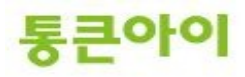

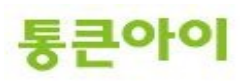

×

•

찾아보기(B)...

9 -

-

아래와 같이 "nslookup - <네임서버 주소>"를 입력한 후 찾고자 하는 도메인의 IP를 입력하여 확 6 인합니다.

프로그램, 폴더, 운서 또는 인터넷 주소를 입력하십시오.

😚 이 작업은 관리자 권한으로 실행됩니다.

- ➔ nslookup 192.168.0.8

- > www.test.com

> ftp.test.com

🥭 실행

열기(()):

cmd

확인 취소

- 5 네임서버가 제대로 구성되었는지 확인합니다. 테스트를 진행할 외부 PC에서 시작 -> 실행 -> cmd 를 입력하여 창을 띄웁니다.
- Proot@localhost:/var/named [root@localhost named]# service named restart named 점지 줄: , named 시작 중: [root@localhost named]# <mark>\_</mark> [ OK ] [ OK ]

| 관리자: C:\Windows\#system32\#cmd.exe - nslookup - 192.168.0.40                                           | - • • |
|----------------------------------------------------------------------------------------------------|-------|
| Microsoft Windows [Version 6.1.7600]<br>Copyright (c) 2009 Microsoft Corporation. All rights reserved. | Â.    |
| C:#Users#myunggu)nslookup - 192.168.0.40<br>기본 서비: UnKnown<br>Address: 192.168.0.40                    |       |
| > www.test.com<br>村田: UnKnown<br>Address: 192.168.0.40                                                 |       |
| 이름: www.test.com<br>Address: 192.168.0.40                                                              |       |
| > ftp.test.com<br>서田: UnKnown<br>Address: 192.168.0.40                                                 |       |
| 이름: ftp.test.com<br>Address: 192.168.0.40                                                              |       |
| >                                                                                                    | Ţ     |

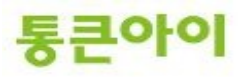

# 2.4 상위 기관에 네임서버 등록하기(네임호스트 추가).

1 내 도메인으로 직접 네임서버를 운영하는 경우, 도메인을 등록한 업체를 통하여 네임서버 호스트 등록을 해야 네임서버로 사용할 수 있습니다.

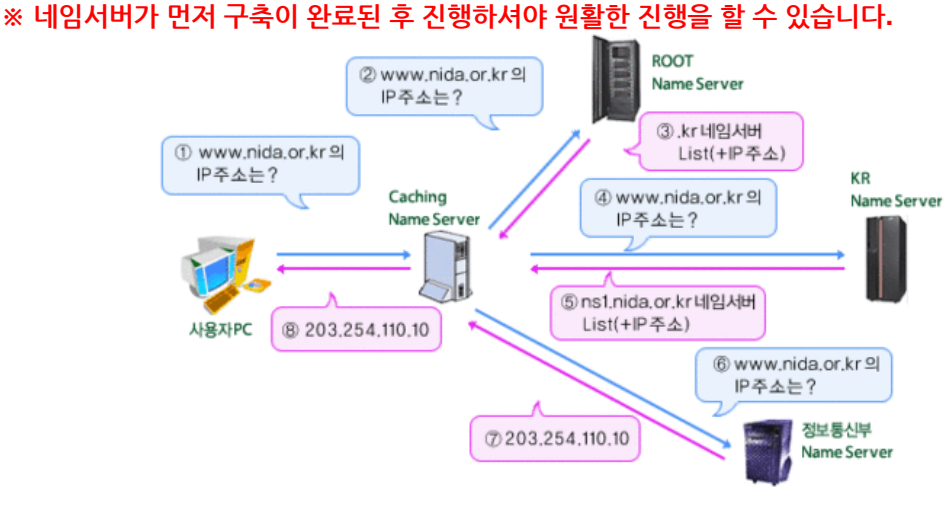

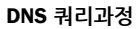

2 여기서는 tongkni.co.kr이란 도메인을 소유하고 있고 ns1.tongkni.co.kr 이라는 주소를 네임서버를 사용하려는 경우를 예로 들어 안내해 드리겠습니다. 네임서버에서 tongkni.co.kr의 NS 레코드 값을 ns1.tongkni.co.kr으로 등록하기 위해 /etc/named.rfc1912.zones을 수정 후 /var/named/tongkni.co.kr zone파일을 생성합니다.

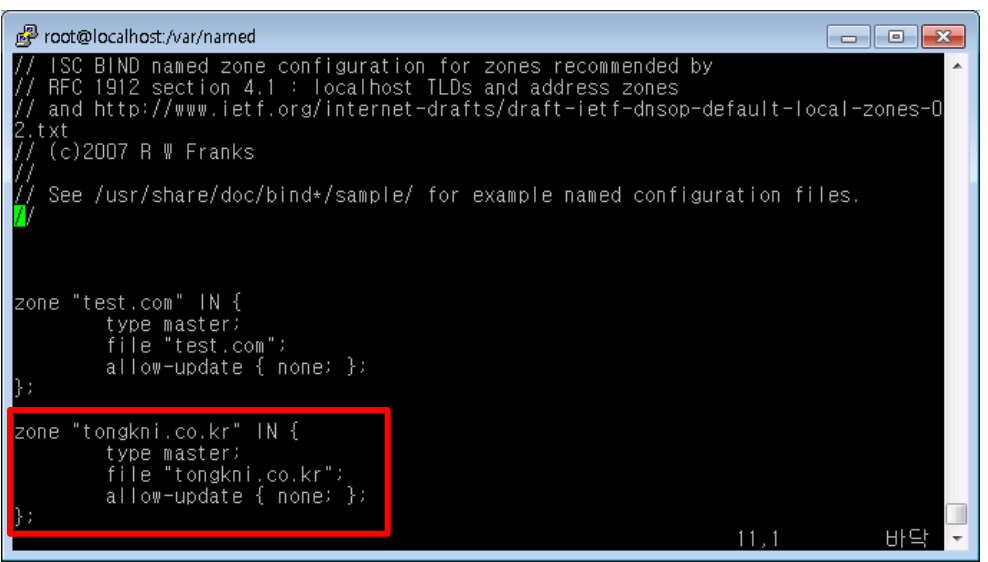

/etc/named.rfc1912.zones

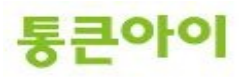

| 🚱 root@lo                       | calhost:/va  | ir/named    |                  |                             |     |                                      |   |
|---------------------------------|--------------|-------------|------------------|-----------------------------|-----|--------------------------------------|---|
| \$TTL 864<br>0                  | nn<br>IN SOA | ns1.ton     | gkni.co.kr. dnsm | aster.tor                   | gki | ni.co.kr                             | * |
|                                 |              |             |                  | 20120312<br>3H<br>15M<br>1₩ |     | seriai<br>refresh<br>retry<br>expire |   |
|                                 | I N          | NS          | ns1.tongkni.co.  | kr.                         |     |                                      |   |
| ns1<br>test<br>~<br>~<br>~<br>~ |              | A<br>A<br>A | 123,123,123,123  |                             |     |                                      |   |
| ~<br>~<br>:wq! <mark> </mark>   |              |             |                  |                             |     |                                      | - |

/var/named/tongkni.co.kr

3 tongkni.co.kr 도메인을 등록한 업체에 ns1.tongkni.co.kr 주소를 네임서버로 사용할 수 있도록 요 청합니다. (아래 그림은 <u>http://www.nunauri.co.kr</u> 에서의 네임 호스트 등록방법이며 각 업체별 로 메뉴 이름이 상이할 수 있습니다.)

| 도메인                      |
|--------------------------|
| 신규도메인등록                  |
| 멀티도메인등록                  |
| 도메인연장                    |
| 도메인 인증코드확인               |
| 콩사용내역보기                  |
| 부가서비스                    |
| 장바구니 바로가기                |
| 내도메인관리                   |
| 내도메인통합관리                 |
| 네임서버 관리                  |
| 파킹/포워딩 관리                |
| 드메인 장금 선정                |
| 도메인 네임호스트등록              |
| - 도메인 정모관리<br>도메이 이즈큐드호이 |

4 네임서버로 사용하려는 주소(ns1.tongkni.co.kr)와 네임 서버 IP주소를 입력합니다.. ※ 적용되는데 빠르면 반 나절, 최대 1~2일의 시간이 소요될 수 있습니다.

| 신규 네임호스트명         |  |  | 신규 네임호스트 아이피명 |        |                    |  |   |
|-------------------|--|--|---------------|--------|--------------------|--|---|
| ns1,tongkni,co,kr |  |  |               |        | 123, 123, 123, 123 |  |   |
|                   |  |  | ☑ 변경          | 🥒 등록하기 | 🕥 취소               |  | • |

호스트IP 수정시 입력란안에 네임호스트명과 새로운 아이피를 입력하시고 변경버튼을 클릭해 주세요

네임 호스트 등록이 완료되면 이제 ns1.tongkni.co.kr 주소는 서버는 네임서버 주소로 이용이 가능 합니다.

\* 1대의 네임서버로 운영 중 장애가 생길 경우 큰 문제가 발생할 수 있으므로, 같은 방식으로 네임 서버를 최소 2대 이상 구성하여 안정적으로 사용하는 것을 권장합니다.

5 마지막으로 도메인 등록업체에서 네임서버를 변경하는 메뉴를 찾아, 네임서버를 이용할 도메인의 네임서버 주소를 변경해주면 완료됩니다.

### ※ 적용되는데 빠르면 반 나절, 최대 1~2일의 시간이 소요될 수 있습니다.

변경할 네임서버

| 1차 네임서버명 | ns1,tongkni,co,kr | 1차 네임서버 아이피 | 123, 123, 123, 123 |
|----------|-------------------|-------------|--------------------|
| 2차 네임서버명 |                   | 2차 네임서버 아이피 |                    |
| 3차 네임서버명 |                   | 3차 네임서버 아이피 |                    |
| 4차 네임서버명 |                   | 4차 네임서버 아이피 |                    |
| 5차 네임서버명 |                   | 5차 네임서버 아이피 |                    |

#### \* 주의 사항 \*

1. 사용하실 네임서버는 호스트 등록이 되어 있고 실제로 존재해야만 합니다.

(그렇지 않은 네임서버를 입력하시면 에러가 나거나 도메인을 사용하실 수 없습니다.)

2, 1차 2차 네임서버 명과 아이피를 모두 입력해 주시기 바랍니다.

3. 네임서버 변경이 완료 된 후에 최대 2-3일의 갱신 시간이 필요합니다.

6 네임서버가 아닌 외부 PC에서 아래와 같이 "nslookup "을 입력합니다

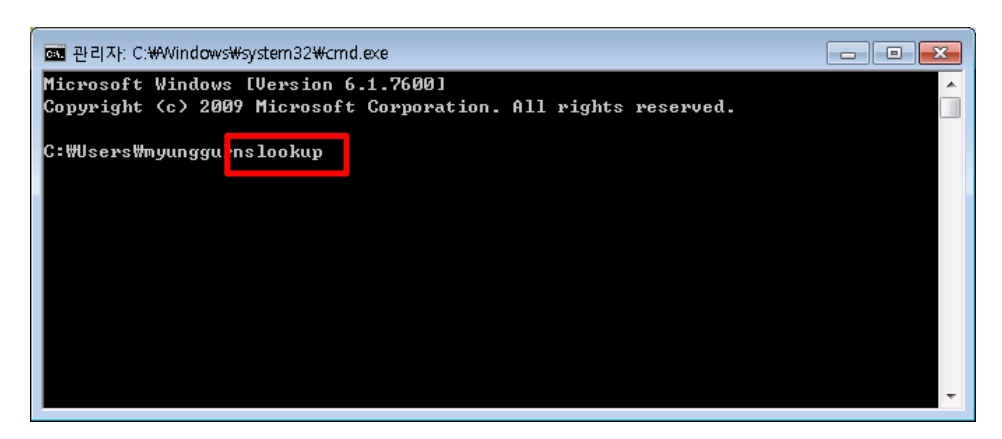

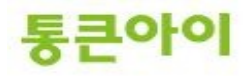

7 "test.tongkni.co.kr" 혹은 자체 구축한 네임서버를 이용하는 도메인을 입력하여 원하는 IP주소가 조 회되는지 확인합니다.

| 호텔 관리자: C:\Windows\#system32\Crmd.exe - nslookup |   |
|--------------------------------------------------|---|
| C:#Users#myunggu>nslookup                        | Î |
| DNS request time <mark>l out.</mark>             |   |
| 기본 서버: UnKnown                                   |   |
| Address: 192.168.0.40                            |   |
| > test.tongkni.co.kr                             |   |
| Address: 192.168.0.40                            |   |
| 이르, toot toogkai oo ku                           |   |
| Address: 111.111.111                             |   |
| >                                                |   |
|                                                  |   |
|                                                  |   |

8 그 외의 도메인을 추가할 경우에는, 네임호스트 등록 과정 없이 네임서버에 정보를 추가하고 도메 인의 네임서버만 변경하면 됩니다.

- 3. 레코드 값의 정의와 설정.
  - 1 SOA 레코드
    - ➔ SOA(Start Of Authority : 권한 시작)는 영역의 시작을 알리는 첫 번째 레코드입니다. 영역의 새로 고침 간격, 보조 영역으로 전송하는 기간 및 만료기간, 영역 내 각 리소스 레코드의 유효기간 등을 설정할 수 있습니다.

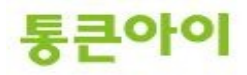

| 🧬 root@l                                                                  | ocalhost:/va                          | ar/named                           |                                                                                                    |                                    |                                                 | - • • |
|---------------------------------------------------------------------------|---------------------------------------|------------------------------------|----------------------------------------------------------------------------------------------------|------------------------------------|-------------------------------------------------|-------|
| 0<br>0                                                                    | IN SOA                                | 0 ns1.t                            | est.com. (                                                                                                    | 20120312<br>3H<br>15M<br>1₩<br>1D) | serial<br>refresh<br>retry<br>expire<br>minimum |       |
| ns1<br>www<br>ftp<br>tongkni<br>~<br>~<br>~<br>~<br>~<br>~<br>~<br>~<br>~ | N N N N N N N N N N N N N N N N N N N | MX 10<br>A<br>A<br>A<br>A<br>CNAME | nail.test.com.<br>192.168.0.40<br>192.168.0.40<br>192.168.0.40<br>192.168.0.40<br>192.168.0.40<br>192.168.0.40<br>192.168.0.40<br>www.tongkni.co. | kr                                 |                                                 |       |

- 2 NS 레코드.
- → NS(Name Server)레코드는 현재 조회 영역이 어느 서버에 있는지 알려줍니다.

| 🛃 root@l                                                                                                    | localhost:/v  | ar/named                  |                                                                                                    |                                    |                                      |          |
|----------------------------------------------------------------------------------------------------|---------------|---------------------------|----------------------------------------------------------------------------------------------------|------------------------------------|--------------------------------------|----------|
| \$TTL 86<br>0                                                                                                    | 400<br>IN SOA | <mark>0</mark> ns1.t      | est.com. (                                                                                                    | 20120312;<br>3H<br>15M<br>1⊮<br>1N | serial<br>refresh<br>retry<br>expire | <b>^</b> |
|                                                                                                    | 1 N           | NS                        | ns1.test.com.                                                                                                    | 10 / /                             |                                      |          |
| ns1<br>www<br>mail<br>ftp<br>tongkni<br>~<br>~<br>~<br>~<br>~<br>~<br>~<br>~<br>~<br>~<br>~<br>~<br>~<br>~<br>~<br>~<br>~<br>~<br>~ |               | A<br>A<br>A<br>A<br>CNAME | math.test.com.<br>192.168.0.40<br>192.168.0.40<br>192.168.0.40<br>192.168.0.40<br>192.168.0.40<br>192.168.0.40<br>www.tongkni.co. | kr                                 |                                      | Ţ        |

- 3 Cname 레코드.
  - → Cname(별칭) 레코드는 해당 주소로 조회 요청이 되었을 때 IP 주소가 아닌 다른 도메인 주소로 연 결시켜주는 역할을 합니다. Cname 레코드를 잘 사용하면 서버IP가 변경되더라도 마지막으로 참 조하는 A레코드 값만 변경하면 되기 때문에 편리합니다.

Ex1) test.com의 IP가 변경될 경우 모든 A 레코드 값을 일일이 변경해야 함.

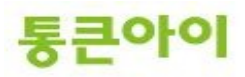

\_

| 🛃 root@             | localhost:/v  | ar/named             |                              |                                                                |        |
|---------------------|---------------|----------------------|------------------------------|----------------------------------------------------------------|--------|
| \$TTL BE<br>Q       | 100<br>10 Soa | <mark>0</mark> ns1.t | test.com. (                  | 20120312; serial<br>3H : refresh<br>15M : retry<br>1W : expire | ^      |
|                     |               |                      | ns1.test.com.                | iu) > minimum                                                  |        |
|                     | L N           | MV 10                | mail test com                |                                                                |        |
| n o 1               |               |                      | 192.108.0.40                 |                                                                |        |
| 1151                |               |                      | 192,108,0,40<br>102 160 0 40 |                                                                |        |
| www                 |               |                      | 102 160 0 40                 |                                                                |        |
| ftn                 |               |                      | 192,100,0,40                 |                                                                |        |
| test1               |               |                      | 192 168 0 40                 |                                                                |        |
| test2               |               |                      | 192 168 0 40                 |                                                                |        |
| test3               |               |                      | 192.168.0.40                 |                                                                |        |
| test4               |               |                      | 192.168.0.40                 |                                                                |        |
| test5               |               |                      | 192.168.0.40                 |                                                                |        |
| test <mark>6</mark> |               |                      | 192.168.0.40                 |                                                                |        |
| ~                   |               |                      |                              |                                                                |        |
| ~                   |               |                      |                              |                                                                | 5 모두 - |
|                     |               |                      |                              |                                                                |        |

Ex2) test.com의 IP가 변경되어도 test.com의 A 레코드 값 하나만 변경하면 됨.

| ĺ | 🛃 root@                                                                         | localhost:/v  | ar/named                                                                                                 |                                                                                                    |                                     |                                                 | - • × |
|---|---------------------------------------------------------------------------------|---------------|----------------------------------------------------------------------------------------------------|----------------------------------------------------------------------------------------------------|-------------------------------------|-------------------------------------------------|-------|
|   | \$TTL 86<br>0                                                                   | 100<br>IN SOA | 0 ns1.t                                                                                                  | est.com. (                                                                                                    | 20120312<br>3H<br>15M<br>1₩<br>1D ) | serial<br>refresh<br>retry<br>expire<br>minimum | •     |
|   | ns1<br>www<br>mail<br>ftp<br>test1<br>test2<br>test3<br>test4<br>test5<br>test6 |               | CNAME<br>CNAME<br>CNAME<br>CNAME<br>CNAME<br>CNAME<br>CNAME<br>CNAME<br>CNAME<br>CNAME<br>CNAME<br>CNAME | 192.188.0.40<br>test.com<br>test.com<br>test.com<br>test.com<br>test.com<br>test.com<br>test.com<br>test.com<br>test.com<br>test.com |                                     |                                                 |       |
|   | ~<br>~<br>:wq                                                                   |               |                                                                                                    |                                                                                                    |                                     |                                                 | -     |

4 A 레코드.
 → A 레코드는 해당 주소로 조회 요청이 되었을 때 IP주소로 정보를 제공합니다.

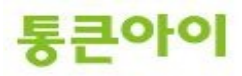

| 🛃 root@                                         | localhost:/v  | ar/named                       |                                                                                                    |                              |                                      |   |
|-------------------------------------------------|---------------|--------------------------------|----------------------------------------------------------------------------------------------------|------------------------------|--------------------------------------|---|
| \$TTL 86<br>0                                   | 400<br>IN SOA | 0 nsi.t                        | est.com. (                                                                                                   | 20120312;<br>3H<br>15M<br>1W | serial<br>refresh<br>retry<br>expire | * |
|                                                 |               | NS                             | ns1.test.com.                                                                                                | י ( טו                       |                                      |   |
| ns1<br>www<br>mail<br>ftp<br><del>congkni</del> |               | A<br>A<br>A<br>A<br>A<br>CNAME | 192.168.0.40<br>192.168.0.40<br>192.168.0.40<br>192.168.0.40<br>192.168.0.40<br>192.168.0.40<br>192.168.0.40 | kr                           |                                      |   |
| ~<br>~<br>~<br>~<br>:₩a                         |               |                                |                                                                                                    |                              |                                      |   |

- 5 MX 레코드.
  - → MX(Mail Exchanger) 레코드는 메일 송수신을 담당하는 메일 서버의 주소를 제공합니다.
     Ex) test.com 도메인을 사용하는 계정(ex : <u>webmaster@test.com</u>, <u>admin@test.com</u> 등)으로 E-mail을 주<u>고 받을 때 구글 메일서버(aspmx.l.google.com)를 통해 발송 및 수신을 하도록</u> 설정.

| 🛃 root@l                            | ocalhost             | ::/var/named |                                                                                               |       |
|-------------------------------------|----------------------|--------------|-----------------------------------------------------------------------------------------------|-------|
| \$TTL 864<br>0                      | 400<br>IN SC         | A nsl.test   | .com. dnsmaster.test.com. (<br>20120312; serial<br>3H ; refresh<br>15M ; retry<br>1W ; expire | ^<br> |
|                                     | L KI                 | NO           | 1D) ; minimum                                                                                 |       |
|                                     | İŇ                   | MX 10        | aspmx.l.google.com.                                                                           |       |
| ns1<br>www<br>mail<br>ftp           | IN<br>IN<br>IN<br>IN | A<br>A<br>A  | 192, 168, 0, 40<br>192, 168, 0, 40<br>192, 168, 0, 40<br>192, 168, 0, 40<br>192, 168, 0, 40   |       |
| tongkni<br>~<br>~<br>~<br>~<br>;wq! | IN                   | UNAME        | WWW,tongkni.co.kr                                                                             |       |

※ MX 레코드 값이 여러 개 일 경우 우선 순위가 낮은 MX 레코드 값 부터 참조합니다.

- 6 TXT 레코드.
  - → 개인 도메인네임이나 기업 도메인네임으로 이메일을 사용할 경우, 스팸으로 악용되는 도메인이 아 님을 알리기 위해서 해당 도메인을 White Domain으로 등록을 해야 합니다. 이 때 네임서버에서 TXT 레코드를 이용한 SPF 레코드를 생성해야 합니다.

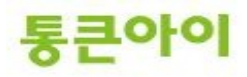

#### 🔾 메일서버등록제(SPF: Sender Policy Framework)

메일서버 정보를 사전에 DNS에 공개 등록함으로써 수신자로 하여금 이메일에 표시된 발송자 정보가 실제 메일 서버의 정보와 일치하는지를 확인할 수 있도록 하는 인증기술

\* 대다수 스팸발송자가 자신의 신원을 감추기 위하여 발송자 주소나 전송경로를 허위로 표기하거나 변경하는 경 우가 많다는데 착안

#### ▶ SPF를 이용한 이메일 인증절차:

• 발신자 : 자신의 메일서버 정보와 정책을 나타내는 SPF 레코드를 해당 DNS에 등록

• 수신자 : 이메일 수신시 발송자의 DNS에 등록된 SPF 레코드를 확인하여 해당 이메일에 표시된 발송IP와 대조하고 그 결과값에 따라 수신여부를 결정 (메일서버나 스팸차단솔루션에 SPF 확인기능이 설치되어 있어야 함)

#### ▶ SPF 개발 및 도입현황:

• 1998년 Paul Vixie의 'Repudiating Mail From'에서 처음으로 아이디어가 제안된 이후 Pobox.com의 Meng Weng Wong에 의해 SPF가 개발됨

• 2004년 2월 IETF(Internet Engineering Task Force)에 공식 RFC(Request For Comments)로 제안되었으며, 2004년 12월 SPF의 모든 기술적 내용들이 최종 완성됨

• SPF는 타 인증기술에 비해 적용이 용이하고 호환성이 좋으며 오픈소스를 기반으로 하므로 전 세계적으로 폭넓은 지지기반을 확보하고 있음

• 한국을 비롯한 미국, 캐나다, 일본 등 여러 국가들이 정부차원에서 사업자들을 대상으로 SPF 레코드 출판 및 확인기능 도입을 통한 스팸차단 활용을 적극 권고하고 있음

※ 화이트 도메인은 한국인터넷진흥원(<u>http://www.kisarbl.or.kr</u>)에서 관리하고 있습니다.

※ 화이트 도메인 등록을 위한 SPF 레코드 생성 방법은 아래 URL 주소를 참고하시기 바랍니다. https://www.kisarbl.or.kr/spf/spfWizard\_step1.jsp#

# 감사합니다.

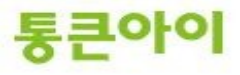

\_